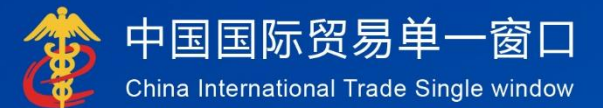

# "单一窗口"标准版用户手册

行政相对人3.0 动植类场所资质备案

# 中国电子口岸数据中心

| 第一篇 前言            | 2  |
|-------------------|----|
| 第二篇 使用须知          | 2  |
| 2.1 门户网站          | 2  |
| 2.2 系统环境          | 2  |
| 2.2.1 操作系统        | 2  |
| 2.2.2 浏览器         | 2  |
| 2.3 录入要求          | 3  |
| 2.3.1 关于录入要求      | 3  |
| 2.3.2 关于键盘操作      | 3  |
| 2.4 通用功能          | 4  |
| 2.4.1 移动页签        | 4  |
| 2.4.2 折叠/展开菜单     | 4  |
| 2.4.3 关闭选项卡       | 4  |
| 2.5 进入或退出系统       | 5  |
| 第三篇 系统介绍          | 7  |
| 3.1 使用对象          | 7  |
| 3.2 功能简介          | 7  |
| 第四篇 准备工作          | 7  |
| 4.1 用户注册          | 7  |
| 4.2 企业入网          |    |
| 第五篇 动植类场所资质备案     | 8  |
| 5.1 资质备案          | 8  |
| 5.1.1 备案申请        | 9  |
| 5.1.1.1 申请信息      |    |
| 5.1.1.2 企业基本信息    |    |
| 5.1.1.3 企业其他信息    |    |
| 5.1.1.4 企业人员信息    |    |
| 5.1.1.5 备案产品信息    |    |
| 5.1.1.6 上传附件      |    |
| 5.1.1.7 为其他主体备案   |    |
| 5.1.2 变更申请        | 14 |
| 5.1.2.1 为其他主体变更备案 |    |
| 5.1.3 延续申请        | 17 |
| 5.1.3.1 为其他主体延续备案 |    |
| 5.1.4 注销申请        | 20 |
| 5.2 综合查询          |    |
| 5.2.1 申请单查询       | 22 |
| 5.2.2 备案信息查询      | 24 |

|  | 习 |  |
|--|---|--|

## 第一篇 前言

感谢您使用行政相对人 3.0 系统。为了使您能尽快熟练地使用本 系统,我们配备了本用户手册。

您可以从本手册获取有关安装步骤、系统配置、基本操作、软硬件使用方法以及安全注意事项等各方面的知识。在第一次安装和使用 本系统时,请务必仔细阅读本手册,将有助于您更好地使用本系统。

本手册适用于具备初级电脑知识的用户。在这里,我们认为您已 熟悉WINDOWS7/10系统,并能够使用鼠标进行操作,具有谷歌 Chrome、 360等浏览器的使用经验。

操作手册中所有展示的数据皆为测试数据。

## 第二篇 使用须知

#### 2.1 门户网站

系统为浏览器版,地址为: https://www.singlewindow.cn

#### 2.2 系统环境

#### 2.2.1 操作系统

Windows 7 或 10 (32 位或 64 位操作系统均可)

不推荐 Windows XP 系统

#### 2.2.2 浏览器

Chrome50 及以上版本

#### 2.3 录入要求

#### 2.3.1 关于录入要求

| (1) 首页     进爆粮賃指定存放企业0     >> 关       |          |          |               |              |               |  |
|---------------------------------------|----------|----------|---------------|--------------|---------------|--|
| 四 暂存                                  | <b>余</b> |          |               |              | Q申请单查询Q备案信息查询 |  |
| ☑ 申请信息                                |          |          |               |              |               |  |
| 申请统一编号                                |          | 更新时间     |               | 申请状态         |               |  |
| 海关审核意见                                |          |          |               |              |               |  |
| (2) 申请按照类型  ④ 进度地设施各席/中线库  (2) 会址基本信息 |          |          |               |              |               |  |
| 场所编码                                  |          | 行政区划     | 按空格纖检索、支持機關查询 | 所在地海关        | 接空格線检索、支持機關查询 |  |
| 中文名称                                  | 测试动植场所   |          |               | 邮政编码         |               |  |
| 英文名称                                  |          |          |               |              |               |  |
| 中文地址                                  | 北京顺义     |          |               |              |               |  |
| 英文地址                                  | RXINL    |          |               |              |               |  |
| 联系人                                   |          | 联系人固定电话  |               | 联系人移动电话      |               |  |
| ☑ 企业其他信息                              |          |          |               |              |               |  |
| 厂区面积 (平方米)                            |          | 仓储能力 (吨) |               | 使用单位统一社会信用代码 |               |  |
| 使用单位名称                                |          |          |               |              |               |  |

图 2-1 企业基本信息录入(局部)

界面中黄色底色的字段,为必填项。

界面中灰色底色的字段,为系统反填项。

在录入过程中,页面最下方有录入规则提示信息。录入完成后如 不符合规范,在字段右侧有红色弹框提示,表示当前录入的数据有误, 需要根据填制要求修改。

界面上方有蓝色的暂存、提交、删除、申请单查询和备案信息查询等操作键。申报成功的数据不可修改。

#### 2.3.2 关于键盘操作

界面中的部分功能可使用键盘进行快捷操作。

点击 Tab 键,可使界面光标自动跳转至下一字段的录入框中。

点击上下方向键,可在界面下拉菜单中的参数中进行选择。

点击 Enter (回车)键,可将光标跳转至下一录入框;可将当前 选中的下拉菜单中的参数自动返填到字段录入框中。 点击 Backspace 键,可将当前录入框中的内容进行删除操作。

#### 2.4 通用功能

#### 2.4.1 移动页签

如打开的页签较多,点击界面 ▲ 或 ▶ 图标,可将页签名称进行左右移动选择。

#### 2.4.2 折叠/展开菜单

点击右侧展示区 <sup>■</sup> 左上角图标,将左侧菜单栏进行折叠或展 开的操作。折叠后的菜单栏只显示图标,效果如下图。

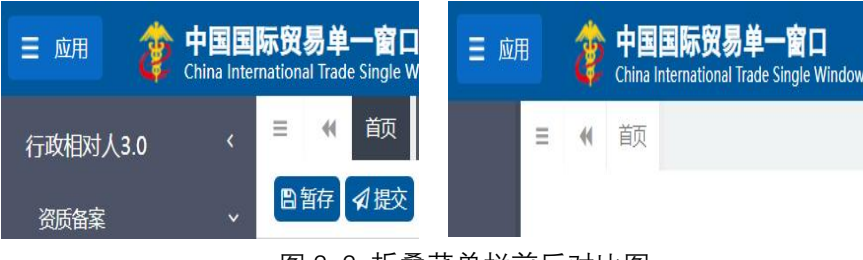

图 2-2 折叠菜单栏前后对比图

#### 2.4.3 关闭选项卡

点击右侧展示区-右上角图标,展示下拉菜单(如下图)。选择 "关闭全部选项卡"则将当前展示区内打开的所有页签选项卡全部关 闭;如选择"关闭其他选项卡",则除当前停留显示的页签选项卡之 外,关闭其他打开过的选项卡。

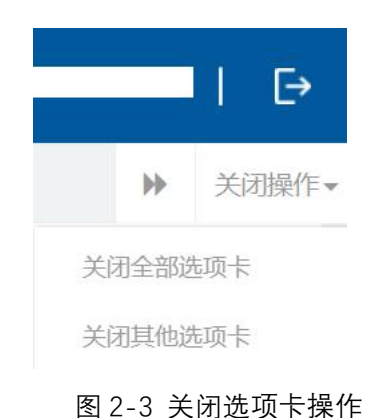

#### 2.5 进入或退出系统

通过中国国际贸易"单一窗口"标准版,"全部应用-口岸执法 申报-企业资质"访问。访问地址为 https://www.singlewindow.cn。如 图所示:

|    | 0.10.2                 |                   |                                   |       |              |               | *           | Q  |
|----|------------------------|-------------------|-----------------------------------|-------|--------------|---------------|-------------|----|
| ě  | 中国国的<br>China Internat | 示贸易<br>ional Trad | 9 <b>单一窗口</b><br>le Single Window |       | 用 业务应用       | 1 特色专区 开放平台 夕 | 资资讯 服务支持 地方 | 导航 |
|    | 用户管理                   | >                 | 企业管理                              | ×     | <b>今山凌</b> 氏 | 今世信田          | 行政相对人体_等理   |    |
|    | 口岸执法申报                 | >                 | 监管证件                              | >   L | TETERONA     | 臣亚自用          |             |    |
| î. | 金融服务                   | >                 | 原产地证                              | >     | 出口食品生产备案核准   | 进口食品化妆品进出口商备案 | 企业稽核查(主动披露) |    |
|    | 航空物流                   | >                 | 进口配额                              | >     |              |               |             |    |
|    | 收费公示                   | >                 | 行政审批                              | >     |              |               |             |    |
|    | 其他应用                   | ,                 | 运输工具                              | >     |              |               |             |    |
|    |                        |                   | 舱单申报                              | >     |              |               |             | _  |
|    |                        |                   | 货物申报                              | >     |              |               |             |    |
|    |                        |                   | 税费办理                              | >     | 查看全部         |               |             |    |
|    |                        |                   | HORD /DEM                         |       |              |               |             |    |

图 2-4 应用入口

企业可以通过卡介质(IC卡或USBKey)方式,在电脑USB口插入IC卡或USBKey,输入密码后进行登录;也可以通过企业账户、 密码方式登录。登录方式不同可使用的功能不同,企业账号登录不允 许企业为其他企业代理备案。

| 中国国际贸易单一窗口<br>CHINA INTERNATIONAL TRADE SINGLE WINDOW |                            |
|-------------------------------------------------------|----------------------------|
|                                                       | 710                        |
|                                                       | いた。<br>账号登录   卡介质登录        |
|                                                       | A 请输入用户名 忘记用户名             |
|                                                       | ☐ 请输入密码 ➤ 忘记密码             |
|                                                       | ◎ 清給入验证码 化不均定              |
|                                                       | <b>委 登</b>                 |
| • 🕑 🕕                                                 | 卡介质丢失/股坏? 账号激活 还没有账号? 立即注册 |
|                                                       |                            |

5 / 27

|           | 图 2-5 账号登录                                                                                                  |
|-----------|----------------------------------------------------------------------------------------------------|
|           |                                                                                                    |
|           |                                                                                                    |
| •         | <b>□に</b><br>账号登录   卡介质登录                                                                                   |
|           | ☐ 请输入卡介质宽码 № 8记卡盘码?                                                                                         |
| • 6 📄 🔮 👝 | ∰ <b>⊋</b>                                                                                                  |
|           | <ul> <li>请按照以下少骤进行:</li> <li>● 请确认已下载并启动了 <u>室户端段件</u></li> <li>● 插入中国电子口冲卡介质</li> <li>● 输入卡介质密码</li> </ul> |
| • 🕑 🕓     | 卡介族有问题? 制卡电话 还没有账号? 立即注册                                                                                    |
|           |                                                                                                    |

图 2-6 卡介质 (IC 卡或 USB Key) 登录

| E M/H ② 中国国际贸易单一窗<br>China International Trade Single Wind | □   行政相对人统一管理3.0 |      |      | 企业管理员   程茂电子(天津)有限4<br>卡介质有效明截至:20: | 公司 Pj000506<br>33年12月21日 → |
|------------------------------------------------------------|------------------|------|------|-------------------------------------|----------------------------|
| 行政相对人统一管理3.0 <                                             | 首页               |      |      |                                     | ⋫ 关闭操作                     |
| 资质备案 〈                                                     |                  |      |      |                                     |                            |
| 境外注册管理 <                                                   |                  | 系统公告 |      |                                     |                            |
| 综合查询 <                                                     |                  |      |      |                                     |                            |
| 版本说明                                                       | 标题               |      | 发布日期 | 发布者                                 |                            |
|                                                            |                  |      |      |                                     |                            |
|                                                            |                  |      |      |                                     |                            |
|                                                            |                  |      |      |                                     |                            |
|                                                            |                  |      |      |                                     |                            |
|                                                            |                  |      |      |                                     |                            |
|                                                            |                  |      |      |                                     |                            |
|                                                            |                  |      |      |                                     |                            |
|                                                            |                  |      |      |                                     |                            |
|                                                            |                  |      |      |                                     |                            |
|                                                            |                  |      |      |                                     |                            |
|                                                            |                  |      |      |                                     |                            |
|                                                            |                  |      |      |                                     |                            |

图 2-7 系统主界面

进入系统后点击界面右上角【->】,可安全退出系统。

#### ● 温馨提示:

更多关于用户注册(登录)的功能介绍,请参见《"单一窗口"标准版用户手册(用户管理篇)》。

### 第三篇 系统介绍

#### 3.1 使用对象

企业用户(以下简称"企业"):在中国境内从事生产经营进出 口相关业务的企业。

#### 3.2 功能简介

本系统向动植类场所企业提供向海关申请进境粮食储备库/中转 库、国营小麦中转库、进口期货、现货交割库的资质备案、变更、注 销功能,并为动植类场所提供申请单查询和备案信息查询功能。

## 第四篇 准备工作

#### 4.1 用户注册

系统支持无卡用户和卡介质两种方式登录。无卡企业用户只支持 企业资质管理的自理业务,卡介质用户可支持包括资质管理自理业务 在内的所有自理代理业务。

首先,企业要在中国国际贸易单一窗口进行无卡用户注册,获得 账号,或者前往各地分中心和下属制卡代理点办理新企业入网业务, 申领本企业的卡介质。

无卡用户注册,可在中国国际贸易单一窗口门户首页点击右上角 "注册"进行。注册具体方法和步骤可参见门户首页 (www.singlewindow.cn)的"服务支持"-"操作手册"-下载"用 户管理"操作手册。

#### 4.2 企业入网

办理新企业入网,申领企业卡(key)。用无卡用户进入中国电 子口岸首页(www.chinaport.gov.cn),在"公共服务"-"中国电 子口岸执法系统安全技术服务用户登录"-"业务系统"专区点击 "身份认证系统"可进行系统登录。注册具体方法和步骤可参见右侧 "用户手册"的《身份认证管理系统操作手册》。

| 2023年9月12日 星期二    |                       |                                                  | 登录 注                                                  |
|-------------------|-----------------------|--------------------------------------------------|-------------------------------------------------------|
|                   |                       | 请输入搜索关键字                                         | Q                                                     |
| 合 前页 🔤 概況信息       |                       | ) 政策导演 🎸 接入指引                                    | ○ 客服专区 Q 互动交流                                         |
| 业务系统              |                       | 快速期                                              | n 用户手册 查看全                                            |
| 团 出口退税联网稽查        | 增<br>进口增值税联网核查<br>系统  | ()<br>通关与国家外汇管理<br>局数据交换系统(原<br>进口付汇、出口收汇<br>系统) | 进口增值税赋网核查系统操作手册<br>海关与国家外汇管理局数据交换系<br>进出口原产地证明状态查询系统操 |
| ₿份认证管理系统          | 201 报关代理委托            | 正 送出口原产地证明状态查询                                   | 优惠贸易协定原产地要素申报系统<br>企业管理系统操作手册-部委端<br>企业管理系统操作手册-部委端   |
| 代惠贸易协定原产地<br>要素申报 | 企业管理系统                | 新车辆进口证明书                                         | 企业管理系统操作手册-部委端<br>企业管理系统操作手册-企业端<br>新车辆进口证明书系统操作手册    |
| 关金合作平台            | <b>公司</b><br>約曲吨税执照申请 | 通关无纸化协议签约<br>系统                                  | 报关代理委托系统操作手册<br>身份认证管理系统操作手册<br>海关事务联系系统操作手册          |
| 海关事务联系单           | 留促会出口原产地证<br>书电子联网核查  |                                                  |                                                       |
|                   |                       |                                                  |                                                       |

图 4-1 电子口岸业务系统选择

## 第五篇 动植类场所资质备案

#### 5.1 资质备案

通过行政相对人 3.0 系统, 企业可以做进境粮食储备库/中转库、 国营小麦中转库、进口期货、现货交割库的资质备案, 根据实际情况 录入备案信息, 并申报至所在地海关, 海关审核通过后, 企业获得相 关场所资质。

#### 5.1.1 备案申请

企业持卡介质(IC卡或USBKey)或者账号登录,其中持卡介质登录可为其他企业代理备案,账号登录仅可做本企业的资质备案;

操作步骤:

点击资质备案——备案申请——选择动植类场所资质备案,页面 弹框,如下图:

| 三 《 首页 俗案申请 ◎      |          |           |            | ▶ 关闭操作 |
|--------------------|----------|-----------|------------|--------|
| ◆ 返回 ◆ 为其它主体备案     |          |           |            |        |
| 请选择您要备案的资质类型(可多选): |          |           |            |        |
| ● 报关单位及相关资质备案      |          |           |            | *      |
| ● 食品类企业资质备案        |          |           |            | ~      |
|                    | 请录备案场所信息 |           | - 🛙        | ~      |
| ● 动植类企业资质备案        | 场所名称:    | 请输入场所名称   |            |        |
| ● 食品类场所资质备案        | 经营场所地址:  | 请输入经营场所地址 |            | ~      |
| ● 动植类场所资质备案        |          |           | 关闭 确认      | ~      |
| 进境粮食储备库/中转库        | 国营小麦中    | 转库        | 进口期货、现货交割库 |        |
|                    |          | 确定        |            |        |

图 5-1 资质备案入口

录入场所名称和经营场所地址,点击【确认】按钮,页面展示可 备案的动植类场所资质,企业可根据需要选择备案的资质类型,页面 展示如下图:

| 三 ◀ 首页 备案申请 3      |               |            | ₩ | 关闭操作 |
|--------------------|---------------|------------|---|------|
| ◆返回 +为其它主体备案       |               |            |   |      |
| 请选择您要备案的资质类型(可多选): |               |            |   |      |
| ● 食品类场所资质备案        |               |            |   | ~    |
| ● 动植类场所资质备案        |               |            |   | *    |
| 进境粮食储备库/中转库        | 国营小麦中转库 (已备案) | 进口期货、现货交割库 |   |      |
|                    |               | 确定         |   |      |

#### 图 5-2 资质备案页面

未备案的资质可进行选择,已备案的资质和已提交的备案申请, 资质显示(申请中)或(已备案)且置灰,不可再次选择;选中所需 备案资质类型,点击最下方【确定】,进入录入备案信息页面,以进 境粮食储备库/中转库为例,如下图:

| (1) 前页         进端粮食搬运存放企业 0         )         关闭粮作                    |        |          |               |              |               |  |  |  |
|-----------------------------------------------------------------------|--------|----------|---------------|--------------|---------------|--|--|--|
|                                                                       |        |          |               |              |               |  |  |  |
| ☑ 申请信息                                                                | C 申请信息 |          |               |              |               |  |  |  |
| 申请统—编号                                                                |        | 更新时间     |               | 申请状态         |               |  |  |  |
| 海关审核意见                                                                |        |          |               |              |               |  |  |  |
| <ul> <li>☑ 申请资质类型</li> <li>● 进環粮食储备库/中转/</li> <li>☑ 企业基本信息</li> </ul> | ¢      |          |               |              |               |  |  |  |
| 场所编码                                                                  |        | 行政区划     | 按空相键检索、支持模糊查询 | 所在地海关        | 按空格键检索、支持模糊查询 |  |  |  |
| 中文名称                                                                  | 调机动动所  |          |               | 邮政编码         |               |  |  |  |
| 英文名称                                                                  |        |          |               |              |               |  |  |  |
| 中文地址                                                                  | 北京市    |          |               |              |               |  |  |  |
| 英文地址                                                                  | 英义地址   |          |               |              |               |  |  |  |
| 联系人                                                                   |        | 联系人固定电话  |               | 联系人移动电话      |               |  |  |  |
| ☑ 企业其他信息                                                              |        |          |               |              |               |  |  |  |
| 厂区面积 (平方米)                                                            |        | 仓储能力 (吨) |               | 使用单位统一社会信用代码 |               |  |  |  |
| 使用单位名称                                                                |        |          |               |              |               |  |  |  |

图 5-3 录入备案信息页面(局部)

备案申请需要企业填写场所基本信息、企业其他信息、企业人员 信息、备案产品信息和附件信息。根据所选企业资质类型不同,所需 填写信息和上传的附件也会有所区别。下面会对各个部分的信息进行 说明。

#### 5.1.1.1申请信息

| ☞ 申请信息 |        |  |      |  |      |  |  |
|--------|--------|--|------|--|------|--|--|
|        | 申请统一编号 |  | 更新时间 |  | 申请状态 |  |  |
|        | 海关审核意见 |  |      |  |      |  |  |

#### 图 5-4 申请信息页面

申请统一编号、更新时间、申请状态,企业进行暂存或申报后
 系统自动生成,海关审核意见在海关审批后会自动反显。

• 申请资质类型:默认显示已选择的资质类型;

#### 5.1.1.2企业基本信息

录入企业基本信息页面,如下图:

| ☞ 企业基本信息 |      |         |               |         |               |
|----------|------|---------|---------------|---------|---------------|
| 场所编码     |      | 行政区划    | 按空榕確检察、支持權關查询 | 所在地海关   | 按空格键检索、支持模糊查询 |
| 中文名称     | 则成场所 |         |               | 由版改编码   |               |
| 英文名称     |      |         |               |         |               |
| 中文地址     | 北京市  |         |               |         |               |
| 英文地址     |      |         |               |         |               |
| 联系人      |      | 联系人固定电话 |               | 联系人移动电话 |               |

#### 图 5-5 录入场所基本信息页面

行政区划、所在地海关,可通过输入空格键进行选择,支持模
 糊查询,所在地海关随着行政区划而变化,请先选择行政区划,再选
 择所在地海关。

- 英文名称和英文地址为选填。
- 联系人必填。
- 联系人固定电话和联系人移动电话必填。
- 场所编码为海关内网审核通过后显示,可通过申请单查询或者
   备案信息查询查看场所编码。

请根据海关要求,如实填写相关内容。

#### 5.1.1.3企业其他信息

企业其他信息录入要求:

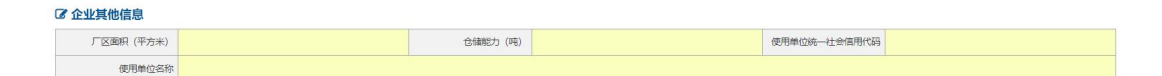

#### 图 5-6 场所其他信息

厂区面积(平方米)、仓储能力(吨)最长录入14位整数加4 位小数,请根据提示信息按要求录入,使用单位统一社会信用代码和 使用单位名称必填。

#### 5.1.1.4企业人员信息

企业人员信息录入要求:

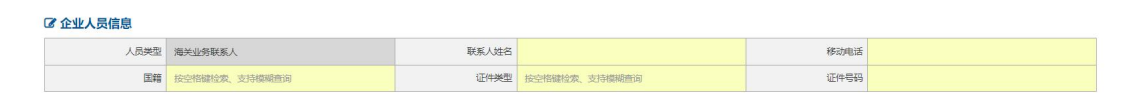

图 5-7 企业人员信息

人员类型系统自动显示海关业务联系人无需录入,联系人姓名、移动电话必填,证件类型、国籍通过下拉框进行选择,支持模糊查询。

#### 5.1.1.5备案产品信息

记备案产品信息

拟存放粮食品种 小麦,大麦,黑麦

备案产品信息录入要求: 拟存放粮食品种通过下拉框进行选择, 点击空格或点击"▽"展示可选择产品种类, 如下图:

| 黑麦 ▼ | 1-小麦<br>2-大麦<br>3-黑麦 |       |
|------|----------------------|-------|
|      | Ę                    | 2消 确定 |

产品种类,点击【删除】按钮可进行删除,点击【确定】按钮窗口关闭,拟存放粮食品种字段展示选择的产品。

图 5-9 备案产品信息

#### 5.1.1.6上传附件

点击【添加文件】打开附件上传页面, 允许上传

(\*. jpg|\*. jpeg|\*. gif|\*. png|\*. pdf)格式的文件,单个文件大小不 能超过 4M。

| 序号 | 附件类型                                                    | 必传 | 文件名称 | 操作 |        |
|----|---------------------------------------------------------|----|------|----|--------|
| 1  | 进境粮食储备库、中转库申请表                                          | 是  |      | -  | ◆添加文件  |
| 2  | 拟申请进填粮食储备库考核的企业需提供中央或地方进口储备根接<br>收计划名单                  | 是  |      | -  | ◆ 添加文件 |
| 3  | 接卸、运输、仓储、下脚料处理的设施照片及能力说明                                | 是  | ÷    | 2  | ⑦ 添加文件 |
| 4  | 从卸货口岸到储备库/中转库的运输方式和路线示意图(包括运输方<br>式、运输路线、防疫措施和突发事故处置预案) | 是  | -    | -  | ◎ 漆加文件 |
| 5  | 仓库平面图 (包括各仓库的大小、容量)                                     | 是  |      | -  | ◆添加文件  |
| 6  | 质量管理体系(ISO9001或HFACCP)证书                                | 是  |      | -  | ● 添加文件 |
| 7  | 防疫体系文件和外来有害生物监测制度(包括监测设施)                               | 是  |      | -  | ◎ 添加文件 |
| 8  | 企业防疫领导小组人员名单及专职或兼职的植物保护或防疫人员名<br>单                      | 是  |      | -  | ◆添加文件  |
| 9  | 进境粮食入库、储存、出库流程                                          | 문  |      | -  | ◆ 漆加文件 |
| 10 | 其他相关文件和资料                                               | 否  | -    | -  | ○ 添加文件 |

#### 图 5-10 上传附件页面

附件上传成功后,请确认填写内容是否正确,点击【暂存】,系 统提示暂存成功。页面上部 **G申请信息** 会反填申请统一编号、更新时间、 申请状态。确认无误后,点击【提交】,申请将发往海关,申请状态 变为"海关入库成功"表示申请已发往海关。海关正式接单,状态将 变为"海关受理中"。具体审批进度可通过申请单查询列表查看,操 作见 5. 2. 1。

#### 5.1.1.7为其他主体备案

企业持卡介质 (IC 卡或 USB Key) 登录本系统。

操作步骤:点击资质备案——备案申请——左上角【为其他主体备案】 按钮,如下图:

| 请录入被代理备案主体信息           |                                | - 🛛 ×             |
|------------------------|--------------------------------|-------------------|
| 〇 有统一社会信用代码            | 日证的境内组织或机构                     |                   |
| 统一社会信用代码:              | 请输入被代理主体的统一社会信用代码              |                   |
| ○ 无统一社会信用代码            | 马证的境内组织或机构                     |                   |
| 场所名称:                  | 请输入被代理主体的场所名称                  |                   |
| 经营场所地址:                | 请输入被代理主体的经营场所地址                |                   |
| ○ *本单位承诺, 后续<br>代理单位授权 | 为被代理单位提交的业务申请,以及为此对被代理企业相关信息进行 | <u>于</u> 查询,均已获得被 |
|                        |                                | 关闭 确认             |

#### 图 5-11 为其他主体备案

勾选无统一社会信用代码的境内组织或机构,录入场所名称和经 营场所地址,勾选本单位承诺书,点击【确认】,进入动植类场所资 质备案选择页面,选择所需备案的资质类型,进入备案申请页面,具 体录入规则同备案申请一致。录入完成后,点击【提交】,海关审核 通过后,该场所具有所申请的备案资质。

#### 5.1.2 变更申请

企业持卡介质(IC卡或USBKey)或账号登录本系统进行变更申 请。场所基本信息、场所其他信息、场所人员信息、备案产品信息等 向海关备案的信息发生变更的,可通过本功能向所在地海关申请备案 变更。

点击资质备案——变更申请,进入变更申请列表页,查询列表"资 质类型"字段可下拉选择,企业可根据资质类型查询本企业可变更的 资质,如无有效备案资质,该页面显示无匹配数据,如有有效资质, 列表展示当前企业所有资质,如下图:

| 查询条 | 件          |         |          |       |      |    |
|-----|------------|---------|----------|-------|------|----|
|     | 资质类型 动植类场所 | ~       |          |       |      |    |
|     |            |         |          |       |      |    |
|     |            |         | ○ 査询 】 ♀ | 「重置」  |      |    |
| 序号  | 资质类型       | 企业/场所名称 | 备案日期     | 备案有效期 | 备案状态 | 操作 |
|     |            |         | 无匹配数     | 8     |      |    |

图 5-12 变更申请 (无备案资质)

|   | 资质类型 动植类场所  | ~                                                                                                    |            |                    |      |    |
|---|-------------|----------------------------------------------------------------------------------------------------|------------|--------------------|------|----|
| 褐 | 资质类型        | 企业/场所名称                                                                                                    | る案日期       | <b>単重</b><br>各案有效期 | 备案状态 | 操作 |
| 1 | 进境粮食储备库/中转库 | in the second second                                                                                                    | 2024-04-17 | 2027-04-18         | 生效   | 变更 |
| 2 | 进境粮食储备库/中转库 |                                                                                                    | 2024-04-25 | 2027-04-25         | 生效   | 变更 |
| 3 | 进境粮食储备库/中转库 |                                                                                                    | 2024-04-25 | 2027-04-25         | 生效   | 变更 |
| 4 | 进境粮食储备库/中转库 | And and a second second second second second second second second second second second second second second se                                                                                                    | 2024-04-29 | 2027-04-29         | 生效   | 变更 |
| 5 | 进境粮食储备库/中转库 | and the second second s | 2024-05-06 | 2027-05-06         | 生效   | 变更 |
| 6 | 国营小麦中转库     | -                                                                                                    | 2024-05-21 | 2099-12-31         | 生效   | 变更 |
| 7 | 国营小麦中转库     | -                                                                                                    | 2024-05-21 | 2099-12-31         | 生效   | 变更 |
| 8 | 进境粮食储备库/中转库 | -                                                                                                    | 2024-05-31 | 2030-06-01         | 生效   | 变更 |
| 9 | 进境粮食储备库/中转库 | 100                                                                                                    | 2024-05-31 | 2030-06-01         | 生效   | 变更 |
| 0 | 国营小麦中结库     |                                                                                                    | 2024-05-31 | 2099-12-31         | 生效   |    |

#### 图 5-13 变更申请 (有备案资质)

## 点击【变更】按钮,进入变更申请录入页面,如下图:

| √ 首页 变更申请                                                                                 | <ul> <li>送境粮食指</li> </ul>                     | 定存放企业备案变更申请Y544 | 0115PDY014QDXP 3                   |             |                                          | **                 |
|-------------------------------------------------------------------------------------------|-----------------------------------------------|-----------------|------------------------------------|-------------|------------------------------------------|--------------------|
| 存 ┩提交 會删                                                                                  | 涂                                             |                 |                                    |             |                                          | Q申请单查询Q备案信         |
| 申请信息                                                                                      |                                               |                 |                                    |             |                                          |                    |
| 申请统一编号                                                                                    |                                               |                 | 更新时间                               |             | 申请状态                                     |                    |
| 海关审核意见                                                                                    |                                               |                 |                                    |             |                                          |                    |
| 已获备案信息                                                                                    |                                               |                 |                                    |             |                                          |                    |
| 序号 资质药                                                                                    | 世                                             | 中文名称            | 中文地址                               | 资质状态        | 备案日期                                     | 备案有效期              |
| 1 进境粮食储备                                                                                  | 皆库/中转库                                        | 3242场所名称        | 经营地址                               | 生效          | 2024-04-17                               | 2027-04-18         |
| 示第 1 到第 1 条记录, .<br>· <b>企业基本信息</b>                                                       | 总共 1 条记录                                      |                 |                                    |             |                                          |                    |
| 示第 1 到第 1 条记录,<br>- <b>企业基本信息</b><br>场所编码                                                 | 总共 1 条记录<br>Y5440115PDY01                     | 4QDXP           | 行政区划 按空档                           | 编检索、支持极端查问  | 所在地海关                                    | 按空楷编检索、支持模糊查词      |
| 示第 1 到第 1 条记录,<br><b>企业基本信息</b><br>场所编码<br>中文名称                                           | 总共 1 条记录<br>Y5440115PDY01<br>3242场所名称         | 4QDXP           | 行政区划 按空机                           | 编检索、支持模糊音问  | 所在地海关<br>邮双编码                            | 接定搭编给条、支持模糊查询<br>1 |
| 示第 1 到第 1 条记录,<br><b>企业基本信息</b><br>场所编码<br>中文名称<br>英文名称                                   | 总共 1 条记录<br>Y5440115PDY01<br>3242场所名称         | 4QDXP           | 行政区划                               | 物检查、支持模糊查问  | 所在地海关<br>邮政编码                            | 接空搭编检索、支持镇调查词<br>[ |
| 示第 1 到第 1 条记录,<br>* <b>企业基本信息</b>                                                         | 总共 1 条记录<br>Y5440115PDY01<br>3242场所名称<br>经营地址 | 4QDXP           | 行政区划 接受措                           | 總检查。支持模糊畫詞  | 所在地海关<br>邮政编码                            | 按空格線检索、支持模糊查询<br>  |
| 示第 1 到第 1 条记录,<br>- <b>企业基本信息</b><br>低所编码<br>中文名称<br>の<br>英文名称<br>中文地址<br>英文地址            | 总共 1 条记录<br>Y5440115PDY01<br>3242场所名称<br>经营地址 | 4QDXP           | 行政区划 接受器                           | 總检查。支持模糊曲词  | 所在地海关<br>邮政编码                            | 接受搭编检索、支持模糊查询<br>  |
| 示第 1 到第 1 条记录, .<br>* <b>企业基本信息</b><br>场所编码<br>中文名称<br>英文名称<br>中文地址<br>英文地址<br>联系人        | 总共 1 条记录<br>Y5440115PDY01<br>3242场所名称<br>经营地址 | 4QDXP           | 行政区划 <mark>1900代</mark><br>联系人国定电话 | 線检索、支持機關直向  | 所在地海关<br>邮政编码<br>联系人移动电话                 | 按空格编绘案、文持稿和查询<br>【 |
| 示第 1 到第 1 条记录, .<br><b>企业基本信息</b><br>场所编码<br>中文名称<br>英文名称<br>英文地址<br>联系人<br><b>企业其他信息</b> | 总共 1 条记录<br>Y5440115PDY01<br>3242场所名称<br>经营地址 | 4QDXP           | 行政区划 按交付<br>要求人面定电话                | 3儲检索、支持模糊查问 | 所在地海关<br>自政编码<br>联系人移动电话                 | 接受搭编检索、支持磁频查询      |
| 示第 1 到第 1 条记录,<br>* 企业基本信息                                                                | 总共 1 条记录<br>Y5440115PDY01<br>3242场所名称<br>经营地址 | 4QDXP           | 行政区刻 按交相<br>原系人国定电话<br>合编能力 (两)    | 續检查。支持模糊查询  | 所在地淘关<br>能政编码<br>联系人移动电话<br>使用单位统一社会信用代码 | 按交搭编检索、支持磁调查词<br>] |

图 5-14 变更申请录入页面 (局部)

企业可根据自身实际情况,修改备案的内容,录入规则可参考 5.1.1备案申请,场所基本信息各个资质共用,若企业同一个场所存 在多个类型的场所资质备案,修改内容审批通过后,其他场所资质信 息也会进行更新,企业因迁址或者其他原因造成所在地海关发生变更 的,应当向新的所在地海关提交变更申请。录入变更信息确认无误后, 点击【提交】按钮,系统将变更申请发送至您选择的所在地海关进行 审核。

#### 5.1.2.1 为其他主体变更备案

企业持卡介质(IC卡或USBKey)或者通过企业账号登录本系统 进行变更,企业账号无权限操作为其他主体变更备案业务。个人账号 只允许对出口水产品原料养殖场资质变更。

操作步骤:

点击资质备案——变更申请——左上角【为其他主体变更备案】 按钮,如下图:

| 请录入被代理备案主体信息            |                                   | - 🛛 × |
|-------------------------|-----------------------------------|-------|
| ○ 有统一社会信用代码             | 日证的境内组织或机构                        |       |
| 统一社会信用代码:               | 请输入被代理主体的统一社会信用代码                 |       |
| 〇 无统一社会信用代码             | 日证的境内组织或机构                        |       |
| 场所编码:                   | 请输入被代理主体的场所编码                     |       |
| ○ *本单位承诺, 后续为<br>代理单位授权 | 为被代理单位提交的业务申请,以及为此对被代理企业相关信息进行查询, | 均已获得被 |
|                         | 关闭                                | 确认    |
|                         | 图 5-15 为其他主体变更页面入口                |       |

勾选无统一社会信用代码证的境内组织或机构,录入已获场所编码,勾选本单位承诺书,点击【确认】按钮,进入变更申请列表页,查询列表展示该场所编码所有可变更的资质类型。如下图:

|    | (页 変更申请 ⊗   |         |               |               |      | ▶ 天初 |
|----|-------------|---------|---------------|---------------|------|------|
| 返回 | + 为其它主体变更备案 |         |               |               |      |      |
| 查询 | <b>〕条件</b>  |         |               |               |      |      |
|    | 资质举型 动植举场所  | ~       |               |               |      |      |
|    |             |         |               |               |      |      |
|    |             |         |               |               |      |      |
|    |             |         | ▲ 査询 ↓ 2      | : 重置          |      |      |
| 序号 | 资质类型        | 企业/场所名称 | ● 宣询 】 ○ 合素日期 | 2 重置<br>音案有效期 | 备案状态 | 操作   |

图 5-16 为其他主体变更页面列表页

企业根据需要,选择需要变更的场所点击【变更】按钮,进入变 更申请录入页面,录入规则可参考 5.1.1 备案申请。

#### ①温馨提示:

1、企业未备案、已注销则无法发起变更申请;

2、为其他主体变更场所的场所编码可以从进出口信用平台查询,
 即查询结果中的备案编码。

3、变更申请审批通过后,场所基本信息更新,审批不通过、海 关不受理、补齐补正状态时,备案信息不发生改变;

#### 5.1.3 延续申请

进境粮食储备库/中转库资质,备案审批通过后有效期为3年, 企业可在有效期失效前发起延续申请,每次延期审批通过后,可延长 3年。企业持卡介质(IC卡或USBKey)或企业账号登录本系统。 点击左侧菜单中"资质备案——延续申请"进入延续查询列表页,如 下图:

| ☰ ◀ 首页 延续申诉   | 清 🖸  |       |             |       |      | ₩  | 关闭操作 |
|---------------|------|-------|-------------|-------|------|----|------|
| 「⇒返回」 + 为其它主体 | 延续备案 |       |             |       |      |    |      |
| 查询条件 ——       |      |       |             |       |      |    |      |
| 资质类           | 型全部  | ~     |             |       |      |    |      |
|               |      |       | Q 查询 ↓ 2 重置 |       |      |    |      |
| 序号 资质         | 类型   | 所在地海关 | 备案日期        | 备案有效期 | 备案状态 | 操作 |      |
|               |      |       | 无匹配数据       |       |      |    |      |

图 5-17 延续申请资质列表

"资质类型"字段可下拉选择,企业可根据资质类型查询本企业 可延续的资质,如无有效备案资质,该页面显示无匹配数据,如有有 效资质,列表展示当前企业所有可延续资质,如下图:

| 📢 首页          | 延续申请 🛛                                  |             |                    |            |      | ▶ 关闭操        |
|---------------|-----------------------------------------|-------------|--------------------|------------|------|--------------|
| <b>∽</b> 返回 - | ▶为其它主体延续备案                              |             |                    |            |      |              |
| 查询务           | 条件 ———————————————————————————————————— |             |                    |            |      |              |
|               | 资质类型 全部                                 | ~           |                    |            |      |              |
|               |                                         |             | Q.查询 】 2           | 「東置        |      |              |
| 度早            | 次正米田                                    | 今山ノルスにたやわ   | 8.eo 110           | 冬安方が即      | 复安祥太 | 15.Uc        |
| 1             | □ /4 大坐<br>进境粮食储备库/中转库                  | 正五二 2017月古林 | 田来口州<br>2024-04-17 | 2027-04-18 | 生效   | 2981 F<br>延续 |

显示第 1 到第 1 条记录,总共 1 条记录

#### 图 5-18 延续申请(有备案资质)

点击【延续】按钮,进入延续申请录入页面,如下图:

|               | Table 1 (15) March 1 and 1 (1)                                                                | - also THE CONTRACTOR MAN |                     | DVD O                      |            |                   |                          |         |            | hh 3          |
|---------------|-----------------------------------------------------------------------------------------------|---------------------------|---------------------|----------------------------|------------|-------------------|--------------------------|---------|------------|---------------|
|               | ALMONR BRA                                                                                    | EHUNTTETKUU               | 些狭中盾12440115PD1014C | (DAP 😈                     |            |                   |                          |         |            | <b>PP</b> 2   |
| 暂存            | B交 ▲ 會 删除                                                                                     | £                         |                     |                            |            |                   |                          |         | Q申请单查询C    | <b>、</b> 备案信息 |
| <b>了</b> 申请信息 | 17                                                                                            |                           |                     |                            |            |                   |                          |         |            |               |
|               | 申请统一编号                                                                                        | 2024000000000             | 11043               | 更新时间                       | 2024-06-04 | 18:21:04          | 申请状态                     | 暂存      |            |               |
|               | 海关审核意见                                                                                        |                           |                     |                            |            |                   |                          |         |            |               |
| 3 已获备案        | 信息                                                                                            |                           |                     |                            |            |                   |                          |         |            |               |
| 序号            | 资质类                                                                                           | 裡                         | 中文名称                | 中文地址                       | ŧ          | 资质状态              | 备案日期                     |         | 备案有效期      |               |
| 1             | 进境粮食储备                                                                                        | 库/中转库                     | 3242场所名称            | 经营地址                       |            | 生效                | 2024-04-17               |         | 2027-04-18 |               |
| ø 止业基本        | 信息                                                                                            |                           |                     |                            |            |                   |                          |         |            |               |
| 5 正业奉令        | ·信息<br>场所编码                                                                                   | -                         |                     | 行政区划                       | 按空格键检查     | 5、支持模糊查询          | 所在地海关                    | 按空格键检索、 | 支持模糊查询     |               |
| 5 正业基本        | ·信息<br>场所编码<br>中文名称                                                                           | 3242场所名称                  |                     | 行政区划                       | 按空格键检查     | 5、支持模糊查询          | 所在地海关<br>邮政编码            | 按空格键检索、 | 支持模糊查询     |               |
| 5 正亚举个        | ·信息<br>场所编码<br>中文名称<br>英文名称                                                                   | 3242场所名称                  |                     | 行政区划                       | 按空格键检测     | 長、支持模糊查问          | 所在地海关<br>邮政编码            | 按空格键检索、 | 支持模糊查询     |               |
| s<br>正业举个     | <ul> <li>信息</li> <li>场所编码</li> <li>中文名称</li> <li>英文名称</li> <li>中文地址</li> </ul>                | 3242场所名称<br>经营地址          |                     | 行政区划                       | 按空格键检测     | 影、支持機關面向          | 所在地海关<br>邮政编码            | 按空格線檢索、 | 支持模糊查询     |               |
| <i>s</i> 正亚基本 | 信息     场所编码       中文名称     英文名称       中文地址     英文地址                                           | 3242场所名称<br>经营地址          |                     | 行政区划                       | 按控格键检查     | R、文持機販 <u>面</u> 词 | 所在地海关                    | 按空格键检索、 | 文持模糊查词     |               |
| s 11111244    | 场所编码           场所编码           中文名称           英文名称           中文地址           英文地址           联系人 | 3242场所名称<br>经置地址          |                     | 行政区划<br>联系人面定电话            | 按控格键检测     | R、文持機關查问          | 所在地海关                    | 按空格儲检索、 | 文持模糊查问     |               |
| ∞ 正亚基本        | 場所编码       均所编码       中文名称       英文名称       中文地址       英文地址       联系人                         | 3242场所名称<br>经营地址          |                     | 行政区划<br>联系人面定电话            | 按定格储检测     | 8、文持模糊面间          | 所在地海关<br>邮双编码<br>联系人移动电话 | 按空格键检索、 | 文持模糊查问     |               |
| S 正业基本 F 企业其他 | 信息       场所编码       中文名称       英文名称       中文地址       英文地址       联系人                           | 3242场所名称<br>经营地址          |                     | 行政区划<br>联系人面定电话<br>合铺能力(鸣) | 按空格键检查     | 8、支持機関面向          | 所在地海关                    | 按空格線检索、 | 文持模糊查问     |               |

图 5-19 延续申请录入页面

系统自动加载企业已获备案信息,企业可根据自身实际情况,修 改备案的内容或不修改,录入规则可参考 5.1.1 备案申请,点击【提 交】按钮,系统将延续申请发送至您选择的所在地海关进行审核。

#### 5.1.3.1 为其他主体延续备案

企业持卡介质(IC 卡或 USB Key)登录,可为其他主体延续备案。点击资质备案——延续申请——左上角【为其他主体延续备案】 按钮,如下图:

|     | 首页 延续申请 🛛      |                                                            | ▶ 关闭操 |
|-----|----------------|------------------------------------------------------------|-------|
| 返回  | ➡为其它主体延续备案     |                                                            |       |
| -   |                |                                                            |       |
| - 1 | 间杀忤            |                                                            |       |
|     | 资质类型全部         | → → → → → → → → → → → → → → → → → → →                      |       |
|     |                | ○ 有统一社会信用代码证的境内组织或机构                                       |       |
|     |                | 统一社会信用代码: 请输入被代理主体的统一社会信用代码                                |       |
| 序号  | 资质类型           |                                                            | 操作    |
| 1   | 进口中药材指定存放/加工企业 | ○ 无统一社会信用代码证的境内组织或机构                                       | 延续    |
| 2   | 供港澳蔬菜加工生产企业    | 场所编码: 请输入被代理主体的场所编码                                        | 延续    |
| 3   | 进境粮食储备库/中转库    |                                                            | 延续    |
| 4   | 进境粮食储备库/中转库    | ○ 境外企业                                                     | 延续    |
| 5   | 进境粮食储备库/中转库    | <b>冬安</b> 偏县· 清检》,被伊珊主体的冬安馆县.                              | 延续    |
| 6   | 进境粮食储备库/中转库    | 周後過点。 10回1/2017年1月1日が知っ                                    | 延续    |
| 7   | 进埠粮食储备库/中转库    | ○*本单位承诺,后续为被代理单位提交的业务申请,以及为此对被代理企业相关信息进行查询,均已获得被<br>任理例的提照 | 延续    |
| 8   | 进境粮食储备库/中转库    | 10年中112次次                                                  | 延续    |
| 9   | 进境粮食储备库/中转库    | 关闭 确认                                                      | 延续    |
| 10  | 进境粮食储备库/中转库    | 342sf 2024-06-03 2027-06-04 生效                             | 延续    |

图 5-20 为其他主体延续备案入口

弹框内勾选有统一社会信用代码证的境内组织或机构,录入被代 理企业的统一社会信用代码,勾选本人承诺书,点击【确认】按钮, 进入延续申请页面,录入规则可参考 5.1.1 备案申请,点击【提交】 按钮,系统将延续申请发送至您选择的所在地海关进行审核。

#### ①温馨提示:

 1、代理企业为被代理企业首次做延续的,系统不再自动反填备 案信息,需代理企业重新录入备案信息,如非首次延续或代理 企业做的备案,系统自动反填备案信息。

2、代理延续数据为申报成功、海关入库成功、海关受理中状态
 时,进入延续页面只反填部分数据,页面置灰显示。

#### 5.1.4 注销申请

已获得备案的企业,通过卡介质(IC卡或USBKey)或者企业账号登录系统,自行发起注销申请,非本企业提交审核获取的备案资质, 无权限发起注销申请。 点击左侧菜单"注销申请",进入注销申请列表页,查询列表"资 质类型"字段可下拉选择,企业可根据资质类型查询本企业可注销的 资质,如无有效备案资质,该页面显示无匹配数据,如有有效资质, 列表展示当前企业所有资质,如下图:

|     |             |                                                                                                    |            |            |      | <b>▶</b> 关 |
|-----|-------------|----------------------------------------------------------------------------------------------------|------------|------------|------|------------|
| 回 + | 为其它主体注销备案   |                                                                                                    |            |            |      |            |
| -   |             |                                                                                                    |            |            |      |            |
|     | <b>旬</b> 条件 |                                                                                                    |            |            |      |            |
|     | 资质类型 动植类场所  | ~                                                                                                    |            |            |      |            |
|     |             |                                                                                                    |            |            |      |            |
|     |             |                                                                                                    | 0 查询       | 田田         |      |            |
|     |             |                                                                                                    |            |            |      |            |
| 序号  | 资质类型        | 企业/场所名称                                                                                                    | 备案日期       | 备案有效期      | 备案状态 | 操作         |
| 1   | 进境粮食储备库/中转库 |                                                                                                    | 2024-04-17 | 2027-04-18 | 生效   | 注销         |
| 2   | 进境粮食储备库/中转库 |                                                                                                    | 2024-04-25 | 2027-04-25 | 生效   | 注销         |
| 3   | 进境粮食储备库/中转库 |                                                                                                    | 2024-04-25 | 2027-04-25 | 生效   | 注销         |
| 4   | 进境粮食储备库/中转库 | .—n                                                                                                    | 2024-04-29 | 2027-04-29 | 生效   | 注销         |
| 5   | 进境粮食储备库/中转库 | Marine and Marine                                                                                                    | 2024-05-06 | 2027-05-06 | 生效   | 注销         |
| 6   | 国营小麦中转库     | i i i i i i i i i i i i i i i i i i i                                                                                                    | 2024-05-21 | 2099-12-31 | 生效   | 注销         |
| 7   | 国营小麦中转库     | 1000                                                                                                    | 2024-05-21 | 2099-12-31 | 生效   | 注销         |
| 8   | 进境粮食储备库/中转库 | 10000                                                                                                    | 2024-05-31 | 2030-06-01 | 生效   | 注销         |
|     |             | and the second second sec | 2024-05-31 | 2030-06-01 | 生效   | 注销         |
| 9   | 进境粮食储备库/中转库 |                                                                                                    |            |            |      |            |

图 5-21 注销申请查询列表

글 ◀ 首页 汪鹟申请进境粮食储备库/中转库 ◎ . 关闭操作 **⑦**申请信息 申请统一编号 更新时间 申请状态 海关审核意见 ☑ 企业基本信息 所在地海关 场所编号 场所名称 场所地址 ☑ 选择本次要注销的备案 资质类型 资质状态 备案日期 备案有效期 各家编号 进境粮食储备库/中转库 2024-04-17 2027-04-18 生效 显示第1到第1条记录,总共1条记录 ☑ 注销原因 注销原因 按空格键检索 其他注销原因 ☑ 附件信息 ❶提示:只可上传后缀名为.jpg|\*.jpeg|\*.gif|\*.png|\*.bmp|\*.doc|\*.docx|\*.pdf文件,单个文件大小不能超过4M 序号 必传 文件名称 附件类型 操作 ○ 添加文件 进墙稳食储备库、中转库注销申请表 畏 其他相关文件和资料 否 ○ 添加文件

• 申请统一编号、更新时间、申请状态,企业进行暂存或申报后

点击操作列【注销】按钮,进入注销申请录入页面,如下图:

图 5-22 注销申请录入页面

系统自动生成,海关审核意见为海关审核后自动反填;

- 企业基本信息系统自动反填,不允许修改;
- 勾选选择本次要注销的备案;

 注销原因可通过空格键下拉进行选择,当注销原因为其他时, 其他注销原因为必填,附件《其他相关文件和资料》为选填,录入完 成后点击【申报】,系统将向所在地海关发送注销申请,所在地海关 审核通过后备案资质失效。

#### 5.2 综合查询

为企业提供申请单查询,查看当前资质审批进度和审批意见,以及备案信息查询功能。

#### 5.2.1 申请单查询

点击左侧菜单"综合查询—申请单查询",系统默认展示当前企 业全部的申请信息,企业也可根据企业名称、申请类型、资质类型、 申请时间来精确查询,点击【查询】,展示当前企业申请的数据,可 在列表中看当前数据的申请状态,审批进展。操作列表默认展示10 条数据,可点击右下角页码进行翻页,如下图:

22 / 27

|   | A UL A TARTE OF    | -11- da 12a        |                | 0.47      |             | and the second second |        |       |
|---|--------------------|--------------------|----------------|-----------|-------------|-----------------------|--------|-------|
|   | 企业省称词具与证           | 业名称                | 党员英S           | 2 至前)     | ~           | 申请英型 全部               |        |       |
|   | 申请开始时间 年 /月 /      | 8                  | 日申请结束时间        | 0年/月/日    |             |                       |        |       |
|   |                    |                    |                | Q.查询 22重置 |             |                       |        |       |
|   |                    |                    |                |           |             |                       |        |       |
| 号 | 申请统一编号             | 统一社会信用代码/场所编码      | 企业名称           | 申请类型      | 资质类型        | 申请时间                  | 申请状态   | 海关意见  |
| 1 | 20240000000010885  | Y3440115PDY012TT4T | 3242234        | 企业变更      | 出口食品原料种植场   | 2024-06-03 18:52:31   | 暂存     | 查看    |
| 2 | 20240000000010883  | Y5440115PDY022DB0N | 342sf          | 企业注册      | 进境粮食储备库/中转库 | 2024-06-03 17:18:07   | 审批通过   | 查看    |
| 3 | 20240000000010881  | -                  | 24             | 企业注册      | 进境粮食储备库/中转库 | 2024-06-03 16:04:08   | 审批不通过  | 查看    |
| 4 | 20240000000010561  | 911201167972908255 | 天津程茂电子有限公司出口食品 | 企业变更      | 进境薯类加工企业    | 2024-06-03 15:05:04   | 海关入库成功 | 查看    |
| 5 | 20240000000010815  | Y5440115PDY0227W4J | 323            | 企业注册      | 国营小麦中转库     | 2024-05-31 15:29:07   | 审批通过   | 查看    |
| 6 | 20240000000010813  | -                  | 32234          | 企业注册      | 进口期货/现货交割库  | 2024-05-31 15:23:50   | 海关不予受理 | 查看    |
| 7 | 20240000000010811  | Y3440115PDY0225A1H | 32423          | 企业注册      | 供港澳蔬菜种植基地   | 2024-05-31 14:59:39   | 审批通过   | 查看    |
| 8 | 20240000000010807  | Y5440115PDY0212LX4 | ceshi 冬至       | 企业注册      | 进境粮食储备库/中转库 | 2024-05-31 11:52:49   | 审批通过   | 查看    |
| 9 | 20240000000010809  |                    | 测试场所动植类的业务     | 企业注册      | 国营小麦中转库     | 2024-05-31 13:56:25   | 海关入库成功 | 查看    |
|   | 202400000000000000 | V444011E0DV0212K1E | 22242425       | 会社は主面     | 伊港沙鲜生 关内美殖经 | 2024 05 21 11:05:05   | 市铁溪社   | 75 25 |

图 5-23 申请单查询

列表中统一社会信用代码/场所编码字段,审批通过状态时展示场所编号,也可点击"申请统一编号"列中蓝色字体的编号,进入页面查看申报的具体信息;海关意见栏蓝色"查看"时,可查看海关意见。

|                                             | 备案申请2                                             | 02400000000010883 🤇                                           | •  |                                                                                                    |                     |               |                |        | ₩    | 关闭操作 |
|---------------------------------------------|---------------------------------------------------|---------------------------------------------------------------|----|----------------------------------------------------------------------------------------------------|---------------------|---------------|----------------|--------|------|------|
| □暂存 🛛 🛛 提                                   | 交 會删版                                             |                                                               |    |                                                                                                    |                     |               |                | Q申请单查询 | Q备案信 | 息查询  |
| ☑ 申请信息                                      |                                                   |                                                               |    |                                                                                                    |                     |               |                |        |      |      |
| Ę                                           | 申请统一编号                                            | 20240000000010883                                             |    | 更新时间                                                                                                    | 2024-06-03 17:15:12 | 申请状态          | 审批通过           |        |      |      |
| 洋                                           | 每关审核意见                                            |                                                               |    |                                                                                                    |                     |               |                |        |      |      |
| ☞ 审核信息                                      |                                                   |                                                               |    |                                                                                                    |                     |               |                |        |      |      |
| 序号                                          | 资                                                 | <b>贡类型</b>                                                    | 资质 | 状态                                                                                                    | 备案日期                | 备案有效期         |                | 备案编码   |      |      |
| 1                                           | 进境粮食                                              | 者备库/中转库                                                       | 生  | at and a second second s | 2024-06-03          | 2027-06-04    |                | -      |      |      |
| <ul> <li>☑ 申请资质</li> <li>○ 进境粮食(</li> </ul> | <b>类型</b><br>储备库/中转/                              | -                                                             |    |                                                                                                    |                     |               |                |        |      |      |
| ☞ 企业基本(                                     | 信息                                                | <b></b>                                                       |    |                                                                                                    |                     |               |                |        |      |      |
| ☞ 企业基本(                                     | <b>信息</b><br>场所编码                                 | 年<br>Y5440115PDY022DB0N                                       |    | 行政区划                                                                                                    | 广东省广州市南沙区           | 所在地海关         | 南沙海关           |        |      | l    |
| ☞ 企业基本(                                     | <b>信息</b><br>场所编码<br>中文名称                         | ¥<br>Y5440115PDY022DB0N<br>342sf                              |    | 行政区划                                                                                                    | 广东省广州市南沙区           | 所在地海关         | 南沙海关<br>324234 |        |      |      |
| ☞ 企业基本(                                     | <b>信息</b><br>场所编码<br>中文名称<br>英文名称                 | ¥<br>Y5440115PDY022DB0N<br>342sf<br>234234                    |    | 行政区划                                                                                                    | 广东省广州市南沙区           | 所在地海关<br>邮政编码 | 南沙海关<br>324234 |        |      |      |
| ☞ 企业基本(                                     | <b>信息</b><br>场所编码<br>中文名称<br>英文名称<br>中文地址         | ¥<br>Y5440115PDY022DB0N<br>342sf<br>234234<br>3223            |    | 行政区划                                                                                                    | 广东省广州市南沙区           | 所在地海关<br>邮政编码 | 南沙海关<br>324234 |        |      |      |
| ☞ 企业基本(                                     | <b>信息</b><br>场所编码<br>中文名称<br>英文名称<br>中文地址<br>英文地址 | ¥<br>Y\$440115PDY022DB0N<br>342sf<br>234234<br>3223<br>324234 |    | 行政区划                                                                                                    | 广东省广州市南沙区           | 所在地海关<br>邮灵编码 | 南沙海关<br>324234 |        |      |      |

图 5-24 申请单详情页面 (审批通过状态)

| ■ 📢 首页 备案申请                                                          | 20240000000010881 3 |          |                     |              | ▶ 关闭损              |
|----------------------------------------------------------------------|---------------------|----------|---------------------|--------------|--------------------|
| □智存 2 提交 1 會 翻                                                       | <b>徐</b>            |          |                     |              | Q申请单查询Q备案信息查询      |
| ☑ 申请信息                                                               |                     |          |                     |              |                    |
| 申请统一编号                                                               | 20240000000010881   | 更新时间     | 2024-06-03 16:08:44 | 申请状态         | 审批不通过              |
| 海关审核意见                                                               |                     |          |                     |              |                    |
| <ul> <li>☑ 申请资质类型</li> <li>◎ 进境粮食储备库/中转</li> <li>☑ 企业基本信息</li> </ul> | 库                   |          |                     |              |                    |
| 场所编码                                                                 |                     | 行政区划     | 广东省广州市南沙区           | 所在地海关        | 南沙海关               |
| 中文名称                                                                 | 24                  |          |                     | 邮政编码         | 234234             |
| 英文名称                                                                 | test                |          |                     |              |                    |
| 中文地址                                                                 | 234234              |          |                     |              |                    |
| 英文地址                                                                 | sdffd               |          |                     |              |                    |
| 联系人                                                                  | 234                 | 联系人固定电话  | 010-2342342         | 联系人移动电话      | 13423423423        |
| ☑ 企业其他信息                                                             |                     |          |                     |              |                    |
| 厂区面积 (平方米)                                                           | 234234              | 仓储能力 (吨) | 234234              | 便用单位统一社会信用代码 | 911201167972908255 |
| 使用单位名称                                                               | 24342424            |          |                     |              |                    |
| ☞ 企业人员信息                                                             |                     |          |                     |              |                    |
| 人员类型                                                                 | 海关业务联系人             | 联系人姓名    | 234234              | 移动电话         | 13424323423        |
| 国籍                                                                   | 阿富汗                 | 证件类型     | 户口簿                 | 证件号码         | 23424234           |

图 5-25 申请单详情页面(审批不通过)

暂存、补齐补正状态点击申请统一编号,进入申请单详情页,可 直接在页面中修改重新申报。审批通过、审批不通过、海关受理中、 海关不予受理等状态页面置灰不能操作,申请单详情页面,支持企业 下载申请时提交的附件。

#### 5.2.2 备案信息查询

备案信息查询,为企业提供申请单的查询功能。

点击左侧"综合查询—备案信息查询"可对当前登录企业提交的 动植类场所资质备案的备案信息进行查询。也可通过资质类型下拉框 选择动植类场所,精确查询。

|     | 首页 备案信息査询 ◎           |         |            |            | ▶ 3  |
|-----|-----------------------|---------|------------|------------|------|
| 道 - | <b>前条件</b><br>道医典型 全部 | ~       | Q 查詢 2 重置  |            |      |
| 号   | 资质类型                  | 企业/场所名称 | 备案日期       | 备案有效期      | 备案状态 |
| 1   | 出口食品生产企业              | 天津程茂电子  | 2024-04-11 | 2099-12-31 | 生效   |
| 2   | 进境肠表定点加工企业            | 天津程茂电子  | 2024-04-17 | 2099-12-31 | 生效   |
| 3   | 进出口货物收发货人             | 天津程茂电子  | 2024-01-24 | 2099-12-31 | 生效   |
| 4   | 报关企业                  | 天津程茂电子  | 2024-01-11 | 2099-12-31 | 生效   |
| 5   | 境外跨境电商企业的境内代理人        | 天津程茂电子  | 2024-02-28 | 2099-12-31 | 生效   |
| 6   | 跨境电子商务支付企业            | 天津程茂电子  | 2024-04-09 | 2099-12-31 | 生效   |
| 7   | 进口粮食(不含油菜籽、薯类)加工企业    | 天津程茂电子  | 2024-03-25 | 2099-12-31 | 生效   |
| 8   | 跨境电子商务电商企业            | 天津程茂电子  | 2024-02-28 | 2099-12-31 | 生效   |
| 9   | 进口食品进口商               | 天津程茂电子  | 2024-03-04 | 2099-12-31 | 生效   |
|     |                       |         |            |            |      |

图 5-26 备案信息查询

点击列表中蓝色字体的资质类型,可查看该资质类型的备案信息, 以进境粮食储备库/中转库为例,如下图:

| 序号         | 资质类       | 埋            | 中文名称     | 中文地址     | ±          | 资质状态 | 备案日期         | 备案有效期      |
|------------|-----------|--------------|----------|----------|------------|------|--------------|------------|
| 1          | 进境粮食储备    | 库/中转库        | 测试资质小类传参 | 北京市收到    | IJ         | 生效   | 2024-06-04   | 2027-06-05 |
| 示第 1 到     | 第 1 条记录,总 | 总共 1 条记录     |          |          |            |      |              |            |
|            |           |              |          |          |            |      |              |            |
| 企业基        | 本信息       |              |          |          |            |      |              |            |
|            | 场所编码      | Y            | 1        | 行政区划     | 广东省广州市     | 前沙区  | 所在地海关        | 南沙海关       |
|            | 中文名称      | asmunas S    |          |          |            |      | 邮政编码         | 234234     |
|            | 英文名称      | 234wrwe      |          |          |            |      |              |            |
| 中文地址 北京市收到 |           |              |          |          |            |      |              |            |
|            | 英文地址      | 234          |          |          |            |      |              |            |
|            | 联系人       | 联系人          |          | 联系人固定电话  | <b>.</b>   |      | 联系人移动电话      |            |
| 企业其        | 他信息       |              |          |          |            |      |              |            |
| ГВ         | 【面积 (平方米) | 234234234234 |          | 仓储能力 (吨) | 2342342342 | 3    | 使用单位统一社会信用代码 |            |
|            | 便用单位名称    | 单位名称         |          |          |            |      |              |            |
| 企业人        | 员信息       |              |          |          |            |      |              |            |
|            | 人员类型      | 海关业务联系人      |          | 联系人姓名    | 第三方        |      | 移动电话         |            |
|            | 国籍        | 阿富汗          |          | 证件类型     | 护照         |      | 证件号码         | LU76       |

拟存放粮食品种 黑麦,小麦,甘薯

图 5-27 备案信息详情(进境粮食储备库/中转库为例)

## 附录:申请单状态说明

| 状态       | 说明               |
|----------|------------------|
| 暂存       | 企业临时保存的申请数据,可编辑。 |
| 申报成功     | 点击提交,申请单提交到海关。   |
| 海关入库成功,请 | 海关收到提交的申请。       |
| 等待审核     |                  |

| 海关入库失败 | 海关未收到提交的申请。                        |
|--------|------------------------------------|
| 海关不予受理 | 海关收到申请,未进入证书审核阶段,给与退回。需发起新的申请。     |
| 海关受理中  | 海关收到申请,进入审核环节。                     |
| 审批通过   | 申请单己获得海关审批通过。                      |
| 审批不通过  | 申请单未获得海关审批通过。是否可以再次发起新的申请视不同申请业务类型 |
|        | 而定。                                |
| 补齐补正   | 只允许申请单查询列表的原单上修改,不可重新发起申请。         |